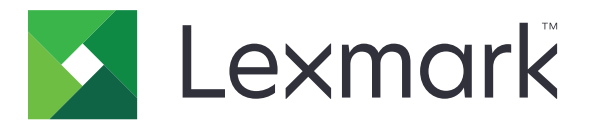

# **Connettore cloud**

Versione 1.4

Guida per l'utente

Marzo 2021

www.lexmark.com

# Sommario

| Cronologia delle modifiche                                                   | 3  |
|------------------------------------------------------------------------------|----|
| Panoramica                                                                   | 4  |
| Configurazione dell'applicazione                                             | 5  |
| Creazione di un profilo                                                      | 5  |
| Eliminazione di un profilo                                                   | 6  |
| Aggiornamento dell'applicazione                                              | 6  |
| Uso dell'applicazione                                                        | 7  |
| Stampa da un profilo                                                         | 7  |
| Scansione su un profilo                                                      | 7  |
| Creazione di scelte rapide                                                   |    |
| Accesso alle scelte rapide                                                   | 8  |
| Risoluzione dei problemi                                                     | 9  |
| Impossibile stampare i documenti                                             | 9  |
| Impossibile acquisire i documenti                                            | 9  |
| Impossibile aprire un profilo                                                | 10 |
| Impossibile visualizzare i documenti condivisi da altri utenti Google Drive  | 10 |
| Impossibile generare un codice di autorizzazione                             | 10 |
| Impossibile aprire il portale di autorizzazione utilizzando il codice QR     | 11 |
| L'icona dell'applicazione non viene visualizzata sul display della stampante | 11 |
| Avvertenze                                                                   | 12 |
| Indice                                                                       | 13 |

# Cronologia delle modifiche

## Marzo 2021

• Aggiornate le istruzioni sulla creazione di un profilo.

## Settembre 2018

- Aggiornate le istruzioni per le seguenti operazioni:
  - Creazione di scelte rapide
  - Accesso alle scelte rapide

## Giugno 2018

- Aggiornate le istruzioni per le seguenti operazioni:
  - Creazione di un profilo
  - Eliminazione di un profilo
  - Stampa da un profilo
  - Scansione su un profilo
- Aggiunte istruzioni per le seguenti operazioni:
  - Creazione di scelte rapide
  - Accesso alle scelte rapide

### Aprile 2018

• Rilascio documento iniziale.

# Panoramica

Utilizzare l'applicazione per accedere all'account cloud mediante le stampanti Lexmark<sup>TM</sup>, quindi stampare i documenti da tale account. È anche possibile acquisire i documenti tramite scansione e salvarli nell'account cloud.

L'applicazione supporta i seguenti provider di servizi cloud:

- Box
- Dropbox
- Google Drive<sup>™</sup>
- Microsoft OneDrive
- Microsoft OneDrive for Business

Questo documento fornisce le istruzioni per la configurazione, l'utilizzo e la risoluzione dei problemi relativi all'applicazione.

# **Configurazione dell'applicazione**

Prima di iniziare, accertarsi delle seguenti condizioni:

- La stampante è collegata alla rete.
- L'impostazione di data e ora della stampante è configurata correttamente.
- Si dispone già di un account su uno dei seguenti provider di servizi cloud:
  - Box
  - Dropbox
  - Google Drive
  - Microsoft OneDrive
  - Microsoft OneDrive for Business

# Creazione di un profilo

È possibile creare un profilo come utente guest o come utente connesso alla stampante. Si consiglia di registrare la stampante prima di creare un profilo. Per ulteriori informazioni sui metodi di accesso, consultare la *Guida dell'amministratore di Embedded Web Server* per la stampante in uso.

#### Note:

- I profili creati mentre si è collegati alla stampante non sono disponibili quando si utilizza la stampante come guest.
- Se non si è collegati alla stampante, nell'angolo superiore destro del display viene visualizzato Guest.
- 1 Nella schermata iniziale, toccare Connettore cloud.
- 2 Selezionare un provider di servizi cloud.

Nota: Per connettersi a Microsoft OneDrive o Microsoft OneDrive for Business, toccare OneDrive.

- **3** Toccare **Crea un profilo** o, nell'angolo superiore destro del display, toccare (+).
- **4** Digitare un nome di profilo univoco e inserire un PIN, se necessario.

Note:

- Per gli utenti guest, si consiglia di proteggere il profilo mediante un PIN.
- Il PIN non è richiesto per gli utenti connessi.
- 5 Toccare Crea, quindi annotare il codice di autorizzazione e la relativa scadenza.
- 6 Effettuare una delle seguenti operazioni:

### Autorizzare il profilo da un browser Web

- a Aprire un browser Web, quindi andare a https://lexmark.cloud-connect.co.
- **b** Fare clic su **Avanti**.
- c Immettere il codice di autorizzazione, quindi fare clic su Connetti.
- d Leggere i Termini d'uso, quindi fare clic su Accetta.

- e Accedere al proprio provider di servizi cloud.
- f Concedere le autorizzazioni, quindi fare clic su Fine.

### Autorizzare il profilo mediante un codice QR

Prima di iniziare, assicurarsi che il dispositivo mobile consenta di acquisire i codici QR. È anche possibile scaricare un'applicazione per la lettura dei codici QR da Google Play™ o dall'App Store online.

- a Utilizzando il dispositivo mobile, effettuare la scansione del codice QR sul display della stampante.
- **b** Aprire il collegamento del codice QR utilizzando il browser Google Chrome<sup>™</sup> o Safari, quindi fare clic su **Avanti**.
- c Fare clic su Connetti.
- d Leggere i Termini d'uso, quindi fare clic su Accetta.
- e Accedere al proprio provider di servizi cloud.
- f Concedere le autorizzazioni, quindi fare clic su Fine.

**Nota:** È anche possibile toccare **Invia e-mail** o **Stampa**, quindi seguire le istruzioni riportate nell'e-mail o sulla stampa. Per utilizzare l'opzione Invia e-mail, assicurarsi che l'impostazione e-mail sia configurata per la stampante.

7 Per completare il processo di autorizzazione, aprire il profilo sulla stampante entro 72 ore.

## Eliminazione di un profilo

Nota: Se si elimina un profilo, tutte le scelte rapide create con il profilo vengono eliminate.

- 1 Nella schermata iniziale, toccare **Connettore cloud**.
- 2 Selezionare un provider di servizi cloud
- 3 Toccare accanto a un profilo, quindi toccare Elimina.

# **Aggiornamento dell'applicazione**

All'apertura, l'applicazione controlla la presenza di aggiornamenti. Se è disponibile un aggiornamento, toccare **Sì**, quindi attendere il completamento dell'aggiornamento da parte della stampante.

#### Note:

- Se si tocca NO, la stampante torna alla schermata iniziale. Non è possibile utilizzare l'applicazione se è disponibile un aggiornamento e l'applicazione non è aggiornata.
- L'applicazione non è disponibile durante l'esecuzione dell'aggiornamento.

# **Uso dell'applicazione**

## Stampa da un profilo

- 1 Nella schermata iniziale, toccare Connettore cloud.
- 2 Selezionare un provider di servizi cloud, quindi selezionare un profilo.

**Nota:** Se il profilo è protetto mediante un PIN, inserire il PIN. Dopo cinque tentativi di immissione PIN errati il profilo viene bloccato per un minuto.

3 Selezionare un file.

Note:

- Per cercare un file, toccare **Q**
- Per ordinare i file e le cartelle, toccare
  > Ordina, quindi selezionare un metodo di ordinamento.
  Utilizzando questa funzione è possibile ordinare tutti i file e le cartelle nel profilo.
- 4 Se necessario, modificare le impostazioni di stampa.
- 5 Toccare Stampa.

# Scansione su un profilo

- 1 Caricare il documento nell'alimentatore automatico documenti o sul vetro dello scanner.
- 2 Nella schermata iniziale, toccare Connettore cloud.
- **3** Selezionare un provider di servizi cloud, quindi selezionare un profilo.

**Nota:** Se il profilo è protetto mediante un PIN, inserire il PIN. Dopo cinque tentativi di immissione PIN errati il profilo viene bloccato per un minuto.

4 Se necessario, selezionare una cartella.

Note:

- Per cercare una cartella, toccare  ${f Q}$  .
- Per ordinare i file e le cartelle, toccare
  > Ordina, quindi selezionare un metodo di ordinamento.
  Utilizzando questa funzione è possibile ordinare tutti i file e le cartelle nel profilo.
- 5 Toccare Acquisisci.
- 6 Se necessario, modificare le impostazioni di acquisizione.
- 7 Toccare Acquisisci.

# Creazione di scelte rapide

- 1 Nella schermata iniziale, toccare Connettore cloud.
- 2 Selezionare un provider di servizi cloud, quindi selezionare un profilo.

**Nota:** Se il profilo è protetto mediante un PIN, inserire il PIN. Dopo cinque tentativi di immissione PIN errati il profilo viene bloccato per un minuto.

- **3** Effettuare una delle seguenti operazioni:
  - Per creare una scelta rapida di stampa, toccare accanto al file, quindi toccare Aggiungi scelta rapida.

**Nota:** è possibile aggiungere scelte rapide solo per i tipi di file supportati. Per ulteriori informazioni, consultare il file *Leggimi*.

• Per creare una scelta rapida di acquisizione, toccare accanto alla cartella, quindi toccare **Aggiungi** scelta rapida.

**Nota:** Per creare una scelta rapida di acquisizione su una cartella aperta, toccare in nell'angolo in alto a destra del display, quindi toccare **Aggiungi scelta rapida**.

- 4 Immettere un nome univoco per la scelta rapida, quindi toccare OK.
- **5** Se necessario, modificare le impostazioni.
- 6 Toccare Salva.

## Accesso alle scelte rapide

Utilizzare le scelte rapide per stampare o acquisire facilmente documenti da e su un profilo.

- **1** Nella schermata iniziale, toccare **Connettore cloud**.
- 2 Toccare Scelte rapide, quindi selezionare una scelta rapida.

#### Note:

- Se necessario, immettere il codice PIN. Dopo cinque tentativi di immissione PIN errati il profilo viene bloccato per un minuto. Assicurarsi di utilizzare il PIN per il profilo in cui è stata creata la scelta rapida.
- Per rinominare una scelta rapida, toccare accanto alla scelta rapida, quindi toccare **Rinomina**.
- Per modificare una scelta rapida, toccare accanto alla scelta rapida, quindi toccare **Modifica**.
- Per eliminare una scelta rapida, toccare accanto alla scelta rapida, quindi toccare **Elimina**.
- Per cercare una scelta rapida, toccare **Q**.
- **3** A seconda del tipo di scelta rapida, toccare **Stampa** o **Acquisisci**.

Nota: Per il documento acquisito, il formato della data e dell'ora è aggiunto al nome del file.

# **Risoluzione dei problemi**

## Impossibile stampare i documenti

Provare una o più delle seguenti soluzioni:

### Verificare che la stampante sia collegata alla rete

Se la stampante si connette a Internet tramite un server proxy, assicurarsi che la connessione del server proxy sia configurata correttamente.

#### Assicurarsi che il tipo di file sia supportato

Non è possibile selezionare un file non supportato. Per ulteriori informazioni sui tipi di file supportati, consultare il file *Leggimi*.

#### **Ristampare il documento**

#### Creare nuovamente il profilo

Eliminare il profilo e crearlo di nuovo. Per ulteriori informazioni, vedere <u>"Creazione di un profilo" a pagina</u> <u>5</u>.

# Impossibile acquisire i documenti

Provare una o più delle seguenti soluzioni:

#### Verificare che la stampante sia collegata alla rete

Se la stampante si connette a Internet tramite un server proxy, assicurarsi che la connessione del server proxy sia configurata correttamente.

#### Assicurarsi di disporre delle autorizzazioni necessarie per caricare i file nella cartella

È possibile modificare le autorizzazioni della cartella nelle impostazioni di condivisione dell'account cloud.

#### Assicurarsi che l'account cloud disponga di spazio di archiviazione sufficiente

# Per Box, Microsoft OneDrive e Microsoft OneDrive for Business, assicurarsi che le dimensioni del documento non superino 50 MB

Per ridurre le dimensioni del file, ridurre la risoluzione nelle impostazioni di scansione.

### Creare nuovamente il profilo

Eliminare il profilo e crearlo di nuovo. Per ulteriori informazioni, vedere <u>"Creazione di un profilo" a pagina</u> <u>5</u>.

# Impossibile aprire un profilo

Provare una o più delle seguenti soluzioni:

### Verificare che la stampante sia collegata alla rete

Se la stampante si connette a Internet tramite un server proxy, assicurarsi che la connessione del server proxy sia configurata correttamente.

# Assicurarsi che le impostazioni della data e dell'ora della stampante siano configurate correttamente.

- 1 Dal pannello di controllo della stampante, toccare Impostazioni > Dispositivo > Preferenze > Data e ora.
- 2 Configurare le impostazioni.

# Impossibile visualizzare i documenti condivisi da altri utenti Google Drive

### Copiare i documenti dalla cartella "Condivisi con me" nella cartella II mio Drive

- 1 Dal computer, accedere al proprio account Google Drive.
- 2 Fare clic su Condivisi con me.
- **3** Selezionare uno o più documenti, quindi trascinarli nella cartella Il mio Drive.

## Impossibile generare un codice di autorizzazione

Provare una o più delle seguenti soluzioni:

### Verificare che la stampante sia collegata alla rete

Se la stampante si connette a Internet tramite un server proxy, assicurarsi che la connessione del server proxy sia configurata correttamente.

### Creare nuovamente il profilo

Per ulteriori informazioni, vedere "Creazione di un profilo" a pagina 5.

### Contattare l'assistenza clienti

Negli Stati Uniti o in Canada, chiamare il numero 1-800-539-6275. Per altri paesi o regioni, consultare la **documentazione della guida**.

# Impossibile aprire il portale di autorizzazione utilizzando il codice QR

Provare una o più delle seguenti soluzioni:

# Assicurarsi di utilizzare il browser Web Google Chrome o Safari all'apertura del portale di autorizzazione

### Contattare l'assistenza clienti

Negli Stati Uniti o in Canada, chiamare il numero 1-800-539-6275. Per altri paesi o regioni, consultare la **documentazione della guida**.

# L'icona dell'applicazione non viene visualizzata sul display della stampante

Provare una o più delle seguenti soluzioni:

### **Riavviare la stampante**

Spegnere la stampante, attendere 10 secondi circa e riaccenderla.

### Contattare l'assistenza clienti

Negli Stati Uniti o in Canada, chiamare il numero 1-800-539-6275. Per altri paesi o regioni, consultare la **documentazione della guida**.

# Avvertenze

## Nota sull'edizione

Marzo 2021

Le informazioni incluse nel seguente paragrafo non si applicano a tutti quei Paesi in cui tali disposizioni non risultano conformi alle leggi locali: LA PRESENTE DOCUMENTAZIONE VIENE FORNITA DA LEXMARK INTERNATIONAL, INC. COSÌ COM'È, SENZA ALCUNA GARANZIA IMPLICITA O ESPLICITA, INCLUSE LE GARANZIE IMPLICITE DI COMMERCIABILITÀ O IDONEITÀ A SCOPI SPECIFICI. In alcuni paesi non è consentita la rinuncia di responsabilità esplicita o implicita in determinate transazioni, pertanto la presente dichiarazione potrebbe non essere valida.

La presente pubblicazione potrebbe includere inesattezze di carattere tecnico o errori tipografici. Le presenti informazioni sono soggette a modifiche periodiche che vengono incluse nelle edizioni successive. Miglioramenti o modifiche ai prodotti o ai programmi descritti nel presente documento possono essere apportati in qualsiasi momento.

I riferimenti a prodotti, programmi o servizi contenuti in questa pubblicazione non sottintendono alcuna intenzione del produttore di renderli disponibili in tutti i Paesi in cui opera. Qualsiasi riferimento a un prodotto, programma o servizio non implica alcun uso esclusivo di tale prodotto, programma o servizio. Ogni prodotto, programma o servizio funzionalmente equivalente che non violi diritti di proprietà intellettuale può essere utilizzato in sostituzione. La valutazione e la verifica del funzionamento insieme ad altri prodotti, programmi o servizi, tranne quelli espressamente progettati dal produttore, sono di responsabilità dell'utente.

Per il supporto tecnico di Lexmark, visitare il sito Web all'indirizzo http://support.lexmark.com.

Per informazioni sui materiali di consumo e sui trasferimenti, visitare il sito Web www.lexmark.com.

© 2018 Lexmark International, Inc.

Tutti i diritti riservati.

### Marchi

Lexmark e il logo Lexmark sono marchi o marchi registrati di Lexmark International, Inc. negli Stati Uniti e/o in altri Paesi.

Google Drive e Google Chrome sono marchi di Google Inc. Google Play è un marchio di Google LLC.

Microsoft e OneDrive sono marchi o marchi registrati del gruppo Microsoft negli Stati Uniti e in altri Paesi.

App Store e Safari sono marchi di Apple Inc., registrati negli Stati Uniti e in altri Paesi.

Tutti gli altri marchi appartengono ai rispettivi proprietari.

# Indice

### Α

accesso alle scelte rapide 8 aggiornamento dell'applicazione 6

## С

creazione delle scelte rapide 8 creazione di un profilo 5 cronologia delle modifiche 3

### Ε

eliminazione delle scelte rapide 8 eliminazione di un profilo 6

### G

gestione delle scelte rapide 8

### I

impossibile acquisire i documenti 9 impossibile aprire il portale di autorizzazione utilizzando il codice QR 11 impossibile aprire un profilo 10 impossibile generare un codice di autorizzazione 10 impossibile stampare i documenti 9 impossibile visualizzare i documenti condivisi da altri utenti Google Drive 10

### L

l'icona dell'applicazione non viene visualizzata sul display della stampante 11

### Μ

modifica delle scelte rapide 8

### Ρ

panoramica 4 profilo acquisizione su 7 creazione 5 eliminazione 6 stampa da 7

### R

ricerca delle scelte rapide 8 ridenominazione delle scelte rapide 8 risoluzione dei problemi impossibile acquisire i documenti 9 impossibile aprire il portale di autorizzazione utilizzando il codice QR 11 impossibile aprire un profilo 10 impossibile generare un codice di autorizzazione 10 impossibile stampare i documenti 9 impossibile visualizzare i documenti condivisi da altri utenti Google Drive 10 l'icona dell'applicazione non viene visualizzata sul display della stampante 11

### S

scansione su un profilo 7 scelte rapide accesso 8 acquisizione 8 creazione 8 eliminazione 8 gestione 8 modifica 8 ricerca 8 ridenominazione 8 stampa in corso 8 stampa da un profilo 7